## Anleitung für die Ligaanmeldung

Diese Anleitung ist vor allem für die Mannschaftführer der jeweiligen Mannschaften bestimmt. Es wird erklärt wie man eine Mannschaft erstellt und diese dann in der Liga "Freie Dart Liga" (FDL) anmeldet.

Wir bitten die Mannschaftführer daher diese Anleitung zu lesen und ihre Team-Kollegen anzuweisen was zu tun ist. Keine Sorge, es ist einfacher als man vielleicht vermutet ;)

Wir empfehlen für die Teamerstellung und Ligaanmeldung einen gößeren Bildschirm zu verwenden (Laptop, PC, etc.). Ist übersichtlicher. Geht aber auch mit dem Smartphone.

- 1. Jeder Spieler muss sich auf dartfights.com registrieren (Account anlegen). E-Mail-Adresse bestätigen nicht vergessen.
- 2. Nun muss der Mannschaftführer ein Team erstellen. Den Button dafür findet man im Profil. Einfach auf das Männchen klicken.

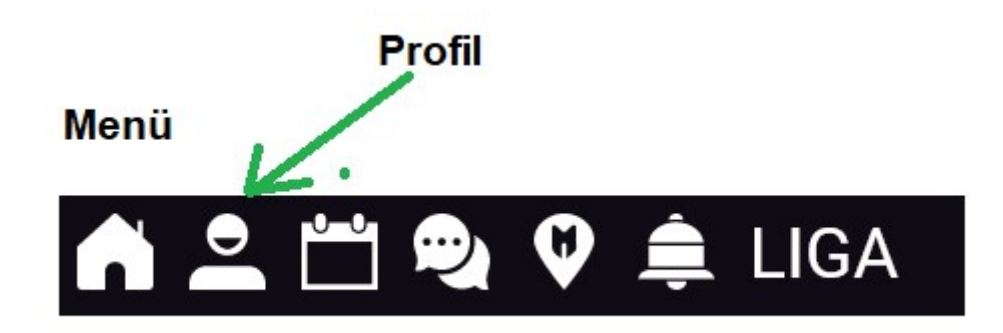

Dann im Profil den Button "Team erstellen" klicken.

Jetzt nur noch den richtigen Team-Namen eingeben und "Team anlegen" klicken.

Wichtig: Man kann nur ein Team erstellen. Sei also sorgfältig bei der Eingabe des Teamnamens. Gebe ihn so ein, wie er später auch in der Liga angezeigt werden soll. Eine Änderung des Namens ist nachträglich nur durch den Dartfights-Support möglich.

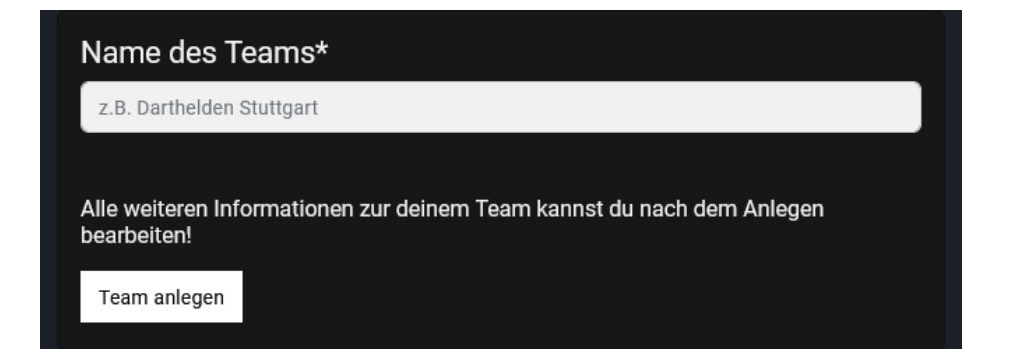

## 3. Location erstellen

Bevor du eine Location erstellst, prüfe bitte ob diese schon existiert. Dazu einfach in der Suche den Locationnamen eingeben. Wenn diese schon existiert, solltest du die Location nicht nochmal anlegen. Verwende für dein Team bitte die Existierende. In diesem Fall musst du Punkt 3 überspringen. Eine Location sollte eigentlich vom Wirt erstellt werden. Dazu muss er/sie auch einen Account bei dartfights.com anlegen.

Falls der Wirt das aber nicht möchte, aus welchen Gründen auch immer, kann es auch der Mannschaftführer (nach Absprache mit dem Wirt) durchführen. Eine Location ist zwingend notwendig um eine Mannschaft in der Liga anzumelden.

Um eine Location zu erstellen gibt es im Profil ebenfalls einen Button "Location erstellen". Dann muss nur noch folgendes Formular ausgefüllt werden.

| Name der Location*    |                                                                                     |        |
|-----------------------|-------------------------------------------------------------------------------------|--------|
| z.B. Dart-Centrum Ber | lin                                                                                 |        |
| Land*                 | Bitte wählen                                                                        | ~      |
| Adresse*              | Straße                                                                              | Nr.    |
| PLZ/Ort*              | Noch kein Ort ausgewählt                                                            |        |
|                       | PLZ/Ort suchen                                                                      |        |
|                       | Alle weiteren Informationen zur deiner Location kan<br>nach dem Anlegen bearbeiten! | nst du |
|                       | Location anlegen                                                                    |        |

Nun hat der Mannschaftsführer ein Team und eine Location erstellt.

Diese sind nun im Profil des Mannschaftführers sichtbar.

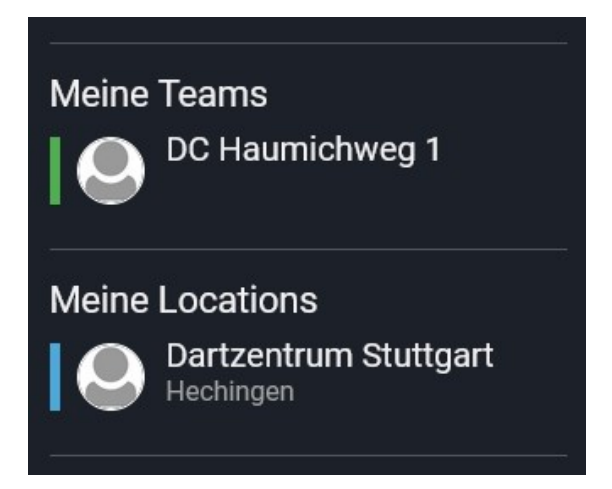

4. Team konfigurieren

Hierzu einfach im Profil auf dein Team klicken. Du wirst zum Team-Profil weitergeleitet.

Im Team-Profil klickst du den Button "Einstellungen". Hier kannst du dein Team konfigurieren.

Lade einfach Team-Mitglieder zu deinem Team ein. Dafür ist es zwingend notwendig, dass die potentiellen Team-Mitglieder einen Account bei dartfights.com eingerichtet haben, sonst findest du sie nicht.

Wird eine Team-Einladung bestätigt, hast du erfolgreich ein neues Team-Mitglied hinzugefügt. Dies machst du nun mit allen Spielern.

5. Location dem Team zuweisen

Die zuvor erstellte Location muss nun deinem Team zugewiesen werden.

Dies machst du ebenfalls in deinem Team-Profil unter "Einstellungen".

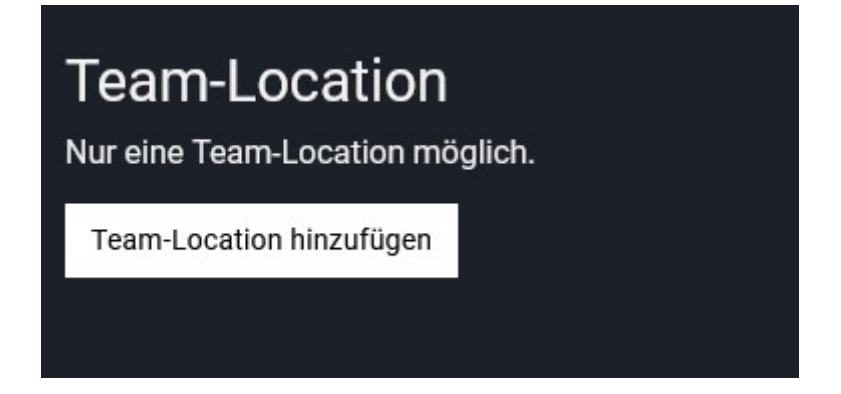

Hier klickst du auf "Team-Location hinzufügen".

Nun kannst du nach der Location suchen und diese hinzufügen.

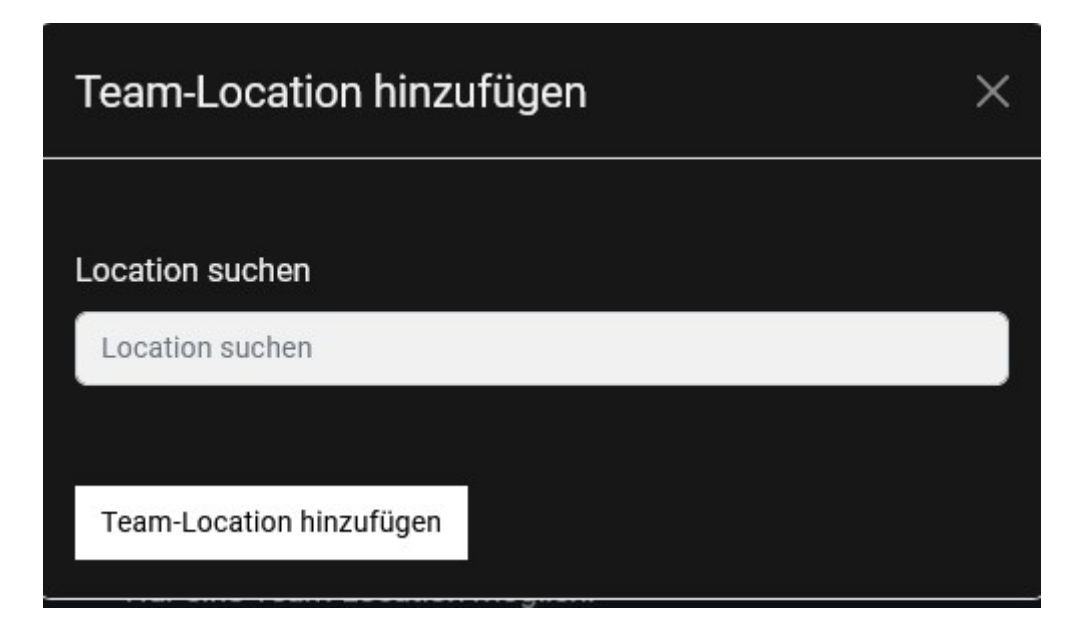

Hast du die Location deinem Team hinzugefügt, muss du nur noch darauf warten, dass der Ersteller der Location, deine Einladung bestätigt. Das kann der Wirt der Location sein oder du. Wenn du die Location erstellt hast, bekommst du eine Benachrichtigung die du annehmen musst.

## Nun hast du erfolgreich ein Team und eine Location erstellt. Dein Team besitzt Team-Mitglieder und du hast die Location deinem Team zugewiesen.

6. Liga-Anmeldung

Du hast dein Team fertig konfiguriert, dann kannst du deine Ligaanmeldung vornehmen.

Das machst du ebenfalls in deinem Team-Profil unter "Einstellungen".

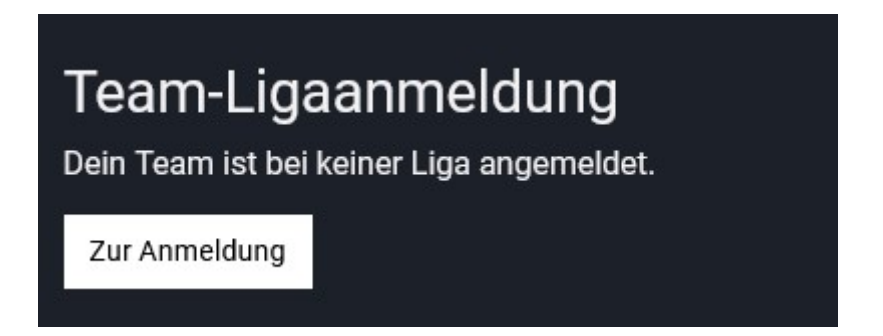

Wenn du "Zur Anmeldung" klickst, kommst du zum Meldeformular für deine Ligaanmeldung.

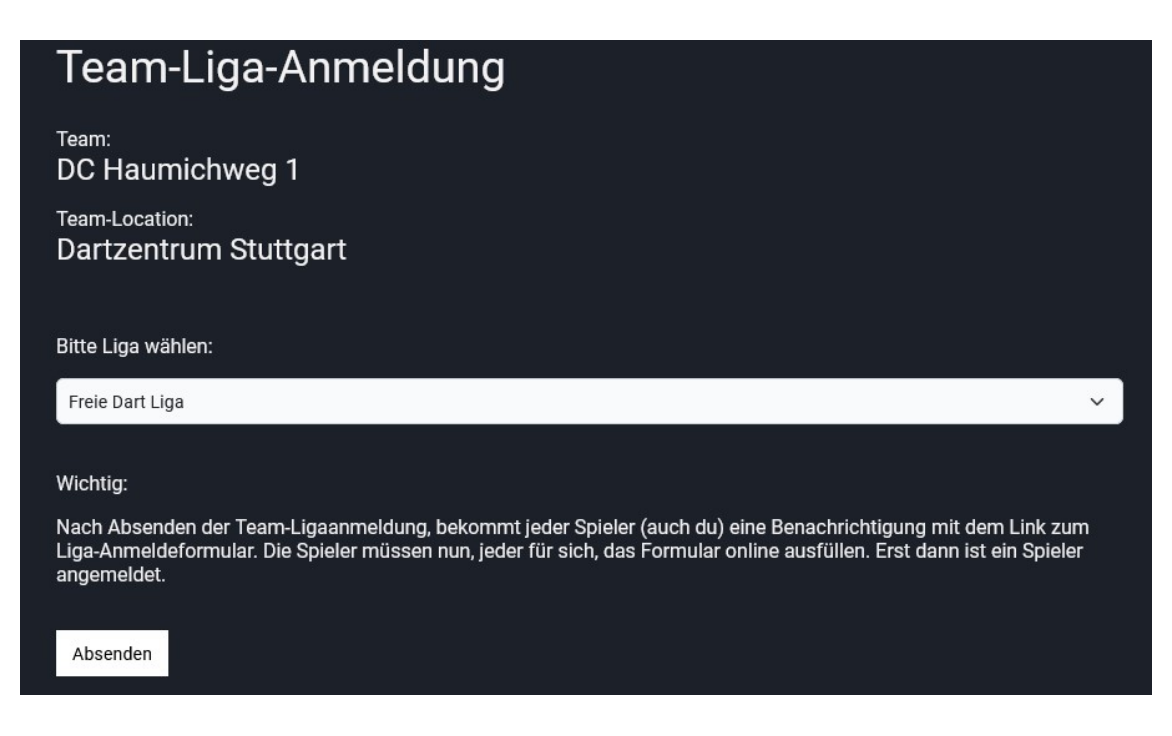

Hier wählst du die Liga für die du dein Team anmelden möchtest.

Hast du das Formular abgesendet, bekommt jeder Spieler deines Teams eine Benachrichtigung mit einem Link zur persönlichen Anmeldung.

Jeder Spieler (auch du) muss nun dieses Formular ausfüllen um sich für die Liga anzumelden. Schaue bitte unter deinen Benachrichtigungen (Glockensymbol im Menü).

| Benachri | chtigungen                                         |
|----------|----------------------------------------------------|
|          | Deine Team-Liga Anmeldung<br>gerade eben           |
|          | Bitte melde dich in der Liga "Freie Dart Liga" an. |
|          | Zum Meldeformular                                  |

Das folgende Formular muss jeder Spieler gewissenhaft ausfüllen. Es ist die offizielle (rechtsbindende) Anmeldung für die Liga.

Der Mannschaftsführer kann im Team-Profil unter "Einstellungen" immer den aktuellen Stand der Anmeldungen einsehen.

Bei Fragen stehe ich euch jederzeit zur Verfügung.

Email: info@dartfights.com

Tel. 017634430984

Gruß Kasimir